# (一)快速开始

Selenium 1.x 时代已经远去,它理应躺在历史的角落里,靠着壁炉烤着火,抽着旱烟,在袅 袅的升起的青烟中回忆那曾经属于自己的美好时代。

不过事实却并非如此,现今原本早应退役的 selenium 1.x 却还是多数人坚定的选择,究其 原因不过是 1.x 时代遗留下了大量的文档,代码,教程让人们误以为 1.x 还是这个年代的主 流,还应该光鲜亮丽在前台演出属于它的美好。长江后浪推前浪,最为前浪的 selenium 1.x 的宿命应该是死在沙滩上。

好了, 直入主题, 由于开源社区不再维护 selenium 1.x 再加之更为先进的 selenium 2.0 确 实有不少优势之初可以完全取代 1.x, 在这里笔者会花一些笔墨, 若干篇幅, 争取深入浅出 的讲解 selenium 2.0 的一些基本知识, 常用方法和高级扩展, 但由于笔者水平和时间精力 等确实有限, 文中应该避免不了谬误和臆断之处, 还望众位读者多多海涵。

本文中所以代码和示例均由 Ruby 编写,本文介绍的 webdriver api 也主要是 ruby binding。 所以首先请确保 ruby 语言在开发环境上正确安装。

教程的第一节从 selenium 2.0 和 webdriver 关系说起。

Selenium 2.0 和 webdriver 之间有什么关系,有什么不可告人的秘密?说来话长,但也简单。Selenium 2.0 其实就是 webdriver。就像张飞就是张翼德,关羽就是关云长一样,叫法不同但内容却是一样的。

#### 安装 selenium webdriver

- 安装 ruby1.8.7 或 1.9.2。注意 selenium-webdriver 只支持 1.8.7 以上的 ruby 版本;
- 使用 gem 安装 selenium-webdriver; 打开命令行,输入下列代码完成安装。注意,如果你的开发环境需要 http proxy 的话,请注意在 gem 命令中加入--http\_proxy 参数; gem install selenium-webdriver [--http\_proxy]
- 在命令行中输入gem list,如果 selenium-webdriver 正确安装,则其应该出现在结果列表里。
   在文本写作时, selenium webdriver 的最新版本应该是 2.2.0;
   gem list selenium-webdriver
- 安装 firefox。本文使用 firefox 作为测试浏览器进行讲解,所以请确保开发环境上正确安装 了 firefox。由于 firefox 版本更新较快,我们只需要选择 1 个稳定版本安装既可,本文中笔者 使用的版本是 FF 5.0;

#### 简单的 google test

<sup>博为隆旗下</sup> 51**Lest Ⅲの** 软件测试网

下面我们写几行代码在初次感受一下 webdriver 的魅力,好吧,说老实话原生的 selenium webdriver 并没有什么独特的魅力,相反到是 watir-webdriver 更加的平易近人老少咸宜。这 个不是文本讨论的范畴,暂且打住。

<u>view plain</u>

```
    require 'rubygems'
    require 'selenium-webdriver'
    driver = Selenium::WebDriver.for :firefox
    driver.navigate.to "http://google.com"
    sleep 3
    element = driver.find_element(:name, 'q')
    element.send_keys "Hello WebDriver!"
    element.submit
    puts driver.title
    13.
    driver.quit
```

如果一切顺利的话,这几行代码将会打开 firefox 浏览器,然后转跳到 google 首页。等待 3 秒后在搜索框中输入 Hello WebDriver 并提交搜索结果至后台。然后在命令行打印出当前页面的 title,并关闭 ff 浏览器。

如果你的代码不能顺利运行,请从如下几个方面进行检查。

- ruby 的版本是否是 1.8.7 以上并正确安装;
- 代码中是否 require 'rubygems';
- 是否正确安装了 Selenium WebDriver;
- 代码输入是否有误;

Selenium-WebDriver ruby binding 的安装实际上非常的简单和快速,稍微有点 ruby 基础的 读者应该能够顺利的自行完成。

下一节将介绍 webdriver 的启动和关闭,欢迎继续关注。

# (2)浏览器的简单操作

上一讲我们介绍了如何部署 selenium 2.0 的开发环境,这一讲我们将介绍如何使用 selenium 提供给我们的接口进行浏览器的简单操作。

本文将先介绍适合初级用户的一些常用方法,然后将对一些高级用法和实现源码进行稍微深 入一些的分析。

### 如何打开一个测试浏览器

做自动化测试一般情况下我们都需要首先打开测试浏览器,浏览器开启后我们方可"命令"浏 览器去打开新页面,点击特定的链接,判断具体的逻辑等等。因此该操作为"万里长征的第 一步",必须给以重视。具体代码如下。需要注意的是如果使用 chrome 进行测试,那么必 须下载安装 chrome driver。 view plain

require 'rubygems'
 require 'selenium-webdriver'
 # 打开firefox
 dr = Selenium::WebDriver.for :firefox
 dr = Selenium::WebDriver.for :ff
 # 打开ie
 dr = Selenium::WebDriver.for :ie
 dr = Selenium::WebDriver.for :internet\_explorer
 # 打开 chrome
 dr = Selenium::WebDriver.for :chrome

## 如何打开1个具体的 url

打开浏览器后我们需要转到我们的测试 url。下面的代码可以达成这个目的。 view plain

require 'rubygems'
 require 'selenium-webdriver'
 dr = Selenium::WebDriver.for :firefox
 # 使用 get 方法
 dr.get url
 # 使用 navigate 方法,然后再调用 to 方法
 dr.navigate.to url

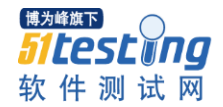

#### 如何关闭浏览器

测试结束后往往需要关闭浏览器,下面的代码可以完成这个任务。 view plain

require 'rubygems'
 require 'selenium-webdriver'
 dr = Selenium::WebDriver.for :firefox
 dr.get url
 # 使用 quit 方法
 dr.quit
 # 使用 close 方法
 dr.close

#### 如何返回当前页面的 url

有时候我们需要返回当前测试页面的 url。比如在使用 soso 进行搜索时,当我们提交了搜索 请求后, soso 返回的 url 应该是包含我们所需要搜索的关键字的。

例如如果我们搜索 webdriver,那么提交搜索请求后,页面应当转到 url 为

http://www.soso.com/q?pid=s.idx&cid=s.idx&w=webdriver的页面,这时候我们取到这个页面的url,然后通过正则表达式去匹配一下就能够得到我们所搜索的关键字了。具体代码如下。

<u>view plain</u>

```
    require 'rubygems'
    require 'selenium-webdriver'
    dr = Selenium::WebDriver.for :firefox
    url = 'http://www.soso.com'
    dr.navigate.to url
    search_input = dr.find_element :id => 's_input'
    search_input.send_keys 'webdriver'
    search_input.submit
    match = dr.current_url.match(/\b\w+$/)
    keyword = match[0] if match
```

### 如何返回当前页面的 title

view plain

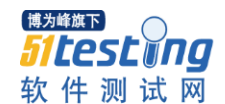

- 1. require 'rubygems'
- 2. require 'selenium-webdriver'
- 3. dr = Selenium::WebDriver.for :firefox
- 4. url = 'http://www.soso.com'
- 5. dr.navigate.to url
- puts dr.title

### 其他方法

- window\_handles:返回当前所有打开浏览器的窗口句柄
- window\_handle: 返回当前的浏览器的窗口句柄
- page\_source:返回当前页面的源码
- visible?:当前浏览器是否可见,并不保证支持所有浏览器

#### 深入讨论

操作浏览器的方法主要封装在 lib\selenium\webdriver\common\driver.rb 文件中。 该文件定义了 Selenium::WebDriver::Driver 类。我们启动浏览器就是调用这个类的 for 方法。

# (3)如何执行一段 js 脚本

有时候在进行自动化测试时需要在页面上执行一段 js 脚本,这个时候就需要用到 execute\_script 方法了。

<u>view plain</u>

```
1. require 'rubygems'
2. require 'selenium-webdriver'
3. dr = Selenium::WebDriver.for :ie
4. url = 'http://www.soso.com'
5. dr.navigate.to url
6. sleep 3
7. js = <<JS
8. q = document.getElementById("tb");
9. q.style.border = "1px solid red";
10. JS
11.
12. dr.execute_script js
```

上面的代码打开了 SoSo 的首页,并高亮显示了 id 为"tb"的 div。

下面的例子演示了在打开 QQ 首页的时候如何自动 focus 到页面上的 soso 搜索框

```
1. require 'rubygems'
2. require 'selenium-webdriver'
3. dr = Selenium::WebDriver.for :ie
4. url = 'http://www.qq.com'
5. dr.navigate.to url
6. sleep 3
7. js = <<JS
8. p = document.getElementById("smart_input")
9. p.focus()
10. JS
11.
12. dr.execute_script js
```

下一讲的内容是元素定位,欢迎继续关注。

# (4)如何定位测试元素

测试对象定位一般都是各种 web 自动化测试框架或工具的核心内容。 selenium-Webdriver 的对象定位方法非常的丰富和强大。一般来说强大的对象定位都会提

供如下的一些方法。

- 单个对象的定位方法
- 多个对象的定位方法
- 层级定位

博为峰旗下

<u>view plain</u>

51 Lest Ing 软件测试网

selenium-Webdriver 很好的支持了上述的 3 种定位方式。

#### 定位单个对象

在定位单个对象时,selenium-Webdriver 支持使用如下的一些属性对元素进行定位。 view plain

| 1.  | :class                        | => | 'class name',            |
|-----|-------------------------------|----|--------------------------|
| 2.  | :class_name                   | => | 'class name',            |
| 3.  | :css                          | => | 'css selector',          |
| 4.  | :id                           | => | 'id',                    |
| 5.  | :link                         | => | 'link text',             |
| 6.  | :link_text                    | => | 'link text',             |
| 7.  | :name                         | => | 'name',                  |
| 8.  | <pre>:partial_link_text</pre> | => | 'partial link text',     |
| 9.  | :tag_name                     | => | 'tag name',              |
| 10. | : xpath                       | => | <pre>&gt; 'xpath',</pre> |

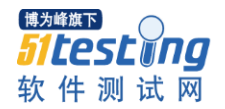

# 使用 class 或 class\_name 进行定位

当所定位的对象具有 class 属性的时候我们可以通过 class 或 class\_name 来定位该对象。

下面的例子定位了 soso 首页上 class 为"new"的 span。 view plain

```
1. require 'rubygems'
2. require 'selenium-webdriver'
3. require 'pp'
4.
5. url = %q{http://www.soso.com/}
6.
7. dr = Selenium::WebDriver.for :ie
8. dr.navigate.to url
9. sleep 1
10.
11. new_icon = dr.find_element(:class => 'ico_new')
12. puts new_icon.tag_name # ---> span
```

## 使用 id 属性定位

soso 首页的搜索输入框的 html 代码如下:

<u>view plain</u>

```
1. <input type="text" name="w" smartpid="sb.idx" smartch="sb.c.idx" autocomplet
    e="off" id="s_input" value="">
```

在进行定位前我们先动态定义 highlight 方法,该方法的作用是高亮显示有 id 属性的页面元素。

随后的代码演示了如何使用 id 属性来定位 soso 首页上的搜索输入框。 view plain

```
1. require 'rubygems'
2. require 'selenium-webdriver'
3. require 'pp'
4.
5. Selenium::WebDriver::Element.module_eval do
6.
       def highlight
           e_id = self.attribute('id')
7.
           puts "#{e_id} = e_id"
8.
9.
           js = <<JS
           document.getElementById("#{e_id}").style.border = "3px solid red"
10.
11. JS
```

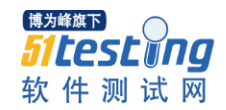

www.51testing.com

```
12.
           @bridge.executeScript(js) if e_id
13.
       end
14. end
15.
16. url = %q{http://www.soso.com/}
17.
18. dr = Selenium::WebDriver.for :ie
19. dr.navigate.to url
20. sleep 1
21.
22. s_input = dr.find_element(:id => 's_input')
23.# 或者使用语法糖衣
24. # s_input = dr['s_input']
25. s input.highlight
```

当使用 id 定位到正确的元素后, highlight 方法会将该元素以红色高亮显示, 借此也可以验 证代码是否工作正常。

## 使用 name 属性定位

soso 首页的搜索输入框的 html 代码如下: view plain

```
    <input type="text" name="w" smartpid="sb.idx" smartch="sb.c.idx" autocomplet
e="off" id="s_input" value="">
    3. # 同样定位 soso 首页的搜索框
    4. s_input = dr.find_element(:name => 'w')
```

## 使用 css 属性定位

soso 首页的搜索输入框的 html 代码如下:

<u>view plain</u>

1. <input type="text" name="w" smartpid="sb.idx" smartch="sb.c.idx" autocomplet
 e="off" id="s\_input" value="">

官方文档上说 Selenium-WebDriver 支持 css3 语法,这对使用 jquery 的同学来说无疑是一个好消息。 view plain

# css 属性定位 soso 首页搜索框
 s\_input = dr.find\_element(:css => '#s\_input')

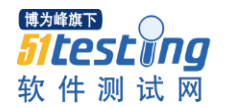

## 使用 xpath 定位

```
soso 首页的搜索输入框的 html 代码如下:
```

view plain

```
    <input type="text" name="w" smartpid="sb.idx" smartch="sb.c.idx" autocomplet
e="off" id="s_input" value="">
    3. # 使用 xpath 定位 soso 首页搜索框
    4. s_input = dr.find_element(:xpath => %Q{//input[@id='s_input' and @name='w']}
```

## 使用其他方式定位

在定位 link 对象的时候,可以使用 link 和 link\_text 属性; 另外还可以使用 tag\_name 属性定位任意元素;

### 定位多个元素

)

find\_elements 方法可以定位一组对象,例如 view plain

```
    # 定位页面上所有的 link 对象
    all_links = driver.find_elements(:tag_name, 'a')
    all_links.each do {|1| puts l.class} # ---> Selenium::WebDriver::Element
```

上面的代码返回页面上所有 link 对象的数组

```
下面代码演示了如何选取页面上所有的 button 对象: view plain
```

```
1. all_buttons = driver.find_elements(:tag_name, 'input').select do |i|
2. i['type'] == 'button'
3. end
```

## 层级定位

层级定位的思想是先定位父对象,然后再从父对象中精确定位出其我们需要选取的后代元素。 层级定位一般的应用场景是无法直接定位到需要选取的元素,但是其父元素比较容易定位, 通过定位父元素再遍历其子元素选择需要的目标元素,或者需要定位某个元素下所有的子元 素。

下面的代码演示了如何使用层级定位选取 id 为 bm 的 div 下所有的 link 元素,并打印出所有 其 href

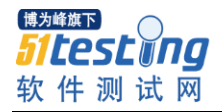

<u>view plain</u>

```
1. links = dr.find_element(:id, 'bm').find_elements(:css => 'a')
2. links.each do |1|
3. puts l['href']
4. end
```

这一节分享了 Selenium-WebDriver 定位元素的一般方法,下一节将介绍 Selenium-WebDriver 对 frame 的处理

# (5)如何定位 frame 中的元素

在 web ui 自动化测试中, frame 一直是令人头痛的问题, 就像上班必须挤公车坐地铁一般, frame 的问题总是令人气闷纠结为之黯然神伤。

以前在使用 watir 1.6x 的时候, frame 也是颇为棘手的一个问题。不但要照本宣科的进行一系列的设置,而且在进行实际代码编写的过程中会遇到各种奇奇怪怪的问题。frame 就像中国男足的后防线,问题多多难以解决。

selenium webdriver 处理 frame 比较简单,这点比某些测试工具要先进一些,令人身心愉悦。 以下面的 html 代码为例,我们看一下如何定位 frame 上的元素。 view plain

| 1.  | frame.html                                                                                                    |      |  |  |  |  |  |  |  |
|-----|----------------------------------------------------------------------------------------------------|------|--|--|--|--|--|--|--|
| 2.  |                                                                                                    |      |  |  |  |  |  |  |  |
| 3.  | <html></html>                                                                                                    |      |  |  |  |  |  |  |  |
| 4.  |                                                                                                    |      |  |  |  |  |  |  |  |
| 5.  | <head></head>                                                                                                    |      |  |  |  |  |  |  |  |
| 6.  |                                                                                                    |      |  |  |  |  |  |  |  |
| 7.  | <title>F</title>                                                                                                    | rame |  |  |  |  |  |  |  |
| 8.  |                                                                                                    |      |  |  |  |  |  |  |  |
| 9.  | <style></td><td></td><td></td><td></td><td></td><td></td><td></td><td></td><td></td></tr><tr><td>10.</td><td></td><td></td><td></td><td></td><td></td><td></td><td></td><td></td><td></td></tr><tr><td>11.</td><td>#f_1</td><td>{width: 10em;</td><td>height:</td><td>10em;</td><td>border:</td><td>1px</td><td>solid</td><td><pre>#ccc;</pre></td><td>}</td></tr><tr><td>12.</td><td></td><td></td><td></td><td></td><td></td><td></td><td></td><td></td><td></td></tr><tr><td>13.</td><td>#f_2</td><td>{display: non</td><td>ie}</td><td></td><td></td><td></td><td></td><td></td><td></td></tr><tr><td>14.</td><td></td><td></td><td></td><td></td><td></td><td></td><td></td><td></td><td></td></tr><tr><td>15.</td><td></style> |      |  |  |  |  |  |  |  |
| 16. |                                                                                                    |      |  |  |  |  |  |  |  |
| 17. |                                                                                                    |      |  |  |  |  |  |  |  |
| 18. |                                                                                                    |      |  |  |  |  |  |  |  |

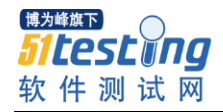

www.51testing.com

| 19. | <body></body>                                                                                                    |
|-----|----------------------------------------------------------------------------------------------------|
| 20. |                                                                                                    |
| 21. | <pre>Outside frame</pre>                                                                                                    |
| 22. |                                                                                                    |
| 23. | <iframe f1"="" id="f_1" src="part1.htm"></iframe>                                                                                                    |
| 24. |                                                                                                    |
| 25. | <pre><iframe id="f_2" src="part2.htm"></iframe></pre>                                                                                                    |
| 26. |                                                                                                    |
| 27. |                                                                                                    |
| 28. |                                                                                                    |
| 29. |                                                                                                    |
| 30. |                                                                                                    |
| 31. |                                                                                                    |
| 32. |                                                                                                    |
| 33. | part1.htm                                                                                                    |
| 34. |                                                                                                    |
| 35. | <html></html>                                                                                                    |
| 36. |                                                                                                    |
| 37. | <head><title>Part1</title></head>                                                                                                    |
| 38. |                                                                                                    |
| 39. | <body></body>                                                                                                    |
| 40. |                                                                                                    |
| 41. | This is part 1                                                                                                    |
| 42. |                                                                                                    |
| 43. | <pre><input id="btn" onclick="aler&lt;/pre&gt;&lt;/td&gt;&lt;/tr&gt;&lt;tr&gt;&lt;td&gt;&lt;/td&gt;&lt;td&gt;t('hello')" type="button" value="click me"/></pre> |
| 44. |                                                                                                    |
| 45. |                                                                                                    |
| 46. |                                                                                                    |
| 47. |                                                                                                    |

switch\_to 方法会 new1 个 TargetLocator 对象,使用该对象的 frame 方法可以将当前识别的"主体"移动到需要定位的 frame 上去。

<u>view plain</u>

```
1. require 'rubygems'
2.
3. require 'selenium-webdriver'
4.
5.
6.
7. dr = Selenium::WebDriver.for :firefox
8.
```

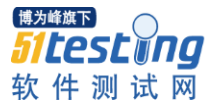

www.51testing.com

```
9. frame_file = 'file:///'+File.expand_path(File.join(File.dirname(__FILE__), '
   frame.html'))
10.
11. dr.navigate.to frame_file
12.
13. # 定位 default content 上的 p 元素
14.
15. p dr.find_element(:id => 'p')
16.
17. # 将当前识别主体移动到 id 为 f 1 的 frame 上去
18.
19. dr.switch_to.frame('f_1')
20.
21. # 点击 frame 上的 button
22.
23. dr.find_element(:id =>'btn').click # --> a alert will popup
24.
25. # 此时再去定位 frame 外的 p 元素将出现错误
26.
27. p dr.find_element(:id => 'p') # --> error
28.
29. # 将识别的主体切换出 frame
30.
31. dr.switch_to.default_content
32.
33. p dr.find_element(:id => 'p') # --> ok
```

webdriver 的 frame 处理方式让人感觉那个不痛越来越轻松,这点进步值得肯定。